## **RESETTING YOUR ABC-C PIN**

| EBIS : Login : version 2.10. | 1.17 - Windows Internet Explorer                                                                                                    |                                                                                                    | ×              |
|------------------------------|----------------------------------------------------------------------------------------------------|----------------------------------------------------------------------------------------------------|----------------|
| 📀 💽 - 🙋 https://w            | ww.ebis army.mil                                                                                                    | - 😵 Certificate Error 🔉 🤣 🐹 🧖 Live Search                                                           | <mark>,</mark> |
| 🖕 Favorites 🛛 🖕 🐋 Wir        | ndows Marketplace 🥫 Customize Links 👩 Free Hotmail 👩 Windows 🧔                                                                                                    | Windows Media                                                                                       |                |
| EBIS : Login : version 2.10  | 0.1.17                                                                                                    | 🛅 🔻 🔝 👻 🖙 Page 🛪 Safety 🖛 Tools 🕶                                                                   | <b>@</b> ∙ "   |
|                              |                                                                                                    |                                                                                                    | *              |
| EBIS                         | LOYEE BENEFITS INFORMATION SYSTEM                                                                                                    |                                                                                                    |                |
| ?<br>Help                    |                                                                                                    |                                                                                                    |                |
|                              | Welcome to the Employee Benefits Information Sys                                                                                                    | stem (EBIS)                                                                                         |                |
|                              | Department of Army EBIS Login                                                                                                    |                                                                                                    |                |
|                              | Current Users:<br>Enter your SSN and your PIN.                                                                                                    |                                                                                                    |                |
|                              | SSN No Dashes)                                                                                                    |                                                                                                    |                |
|                              | P3N<br>Reset P3N                                                                                                    |                                                                                                    |                |
|                              | User Information:<br>If you are a new user select the New User button below. Your<br>temporary PIN is your two digit month and the last two digits of your<br>year of bath (MMY). If you have forgotten your PIN you will need<br>action to complete the information on the Reat PIN like above. Your<br>new permanent PIN must be six numbers and cannot be in the exact<br>order of your Social Security number, date of birth, service<br>computation date, or repetitive/consecutive numbers.<br>New User |                                                                                                    |                |
|                              | If you encounter difficulty with your PBN, please contact the HelpDesk $\otimes$                                                                                                    | © DSN 856-2000 or 785-239-2000 Monday through Friday, from 0730 to 1600 CT, for assistance.numbers. |                |
|                              | ·                                                                                                    |                                                                                                    |                |
|                              |                                                                                                    |                                                                                                    |                |
|                              |                                                                                                    |                                                                                                    | -              |
|                              |                                                                                                    | ✓ Trusted sites   Protected Modes   ActivClient Agent - Smart Card                                  | Inserted       |
| - 😂 🖻 💷                      | New Web Pa 🔤 New Web Pa                                                                                                    | ages 10 🧀 ABC-C Web Site - W 🧔 EBIS : Login : versio < 🖸 🖗 🐮 🖬 🖡 11                                 | 06 AM          |

Click on "Reset PIN"

| 885 : Login - Windows Internet Explorer                                                                                                    | _ 0 <u>_ X</u> |
|----------------------------------------------------------------------------------------------------|----------------|
| 🛞 🔹 🕼 antipas l'avances de serviciones de serviciones de servic    | ۰ م            |
| Favorites 🛛 🎪 🕸 Windows Marketplace 🚊 Customize Links 😰 Free Hotmail 🗿 Windows 🖉 Windows Media                                                                                                    |                |
| EBIS:Login 🖞 + 🖸 🖗 + Page+ Safety+ T                                                                                                    | ols 🔻 🔞 🕶 🦥    |
|                                                                                                    | *              |
| BIS ENFLOYE BENEFITS INFORMATION SYSTEM                                                                                                    |                |
|                                                                                                    |                |
|                                                                                                    |                |
| User Validation                                                                                                    |                |
| In order to establish (or reestablish) your login information you must be a validated user.<br>Enter the information below and click the continue button to be validated as a user.                                                                                                    |                |
| Enter Your Social Security Number (NMMMMMM):                                                                                                    |                |
| Enter Your Date of Birth (MM/DD)/YYYY):                                                                                                    |                |
| Enter Your Service Computation Date (MM/DD)/YYYY):                                                                                                    |                |
| Indicate Your Pay Plan: (00)                                                                                                    |                |
| Enter Your Grade: (00)                                                                                                    |                |
| Enter Your Step: (XX)                                                                                                    |                |
|                                                                                                    |                |
| Continue                                                                                                    |                |
|                                                                                                    |                |
| a you are a new users you remposely and users you not days inhold and users word days or you here for and users intervent on the test of the second or of your service compatibility of the second or of your service you remposely and the second or of your service compatibility of the second or of your service your remposely or respectively consistent word and the second or of your service compatibility of the second or of your service your remposely or respectively consistent word and the second or of your service compatibility of the second or of your service your remposely or respectively consistent word and the second or of your service compatibility of the second or of your service your remposely or respectively consistent word and the second or of your service your remposed or the second or of your service compatibility of the second or of your service your remposed or the second or of your service compatibility of the second or of your service your remposed or the second or of your service compatibility of the second or of your service your service compatibility of the second or of your service your service compatibility of the second or of your service your service compatibility of the second or of your service your service compatibility of the second or of your service your service compatibility of the second or of your service your service compatibility of the second or of your service your service compatibility of the second or of your service your service compatibility of the second or of your service compatibility of the second or of your service your service compatibility of the second or of your service compatibility of the second or of your service your service compatibility of the second or of your service your service compatibility of the second or of your service your service compatibility of the second or of your service compatibility of the second or of your service compatibility of the second or of your service compatibility of the second or of your service compatibility of the second or of y | w              |
|                                                                                                    |                |
|                                                                                                    |                |
|                                                                                                    |                |
|                                                                                                    |                |
|                                                                                                    |                |
|                                                                                                    |                |
|                                                                                                    |                |
|                                                                                                    |                |
|                                                                                                    |                |
|                                                                                                    | -              |
| ✓ Trusted sites [Protected Mode Off 4 +                                                                                                    | 100% -         |
| 🎽 🔚 🔯 🤌 😡 խ Tubox - Microsoft O 🚦 EBIS 📲 New Web Pages 10 🔮 Document2 - Micro 🤌 ABC-C Web Site - W 🤌 EBIS : Login - Windo                                                                                                    | 4P-11:07 AM    |

Enter the information, using your latest Leave and Earnings Statement (LES) or SF Form 50, Notification of Personnel Action (NPA).

| 🤌 EBIS : Login - Windows Internet Explorer                                                                     |                                                                            |                                                            |                                                                          |                    |
|----------------------------------------------------------------------------------------------------|----------------------------------------------------------------------------|------------------------------------------------------------|--------------------------------------------------------------------------|--------------------|
| 🕒 💮 👻 👩 https://www.ebis. <b>army.mil</b> account-verify.aspx?mode=resetuser                                   |                                                                            |                                                            | 👻 😵 Certificate Error 🛛 🛣 🤣 🐹 🖉 Live Search                              | + م                |
| 🖕 Favorites 🛛 🖕 😻 Windows Marketplace 🔊 Customize Links 🔊 Free Hotmail 🔊 W                                     | indows 🙋 Windows Media                                                     |                                                            |                                                                          |                    |
| C EBIS : Login                                                                                                 |                                                                            |                                                            | 🚹 🔻 🖾 👻 🖃 🗮 👻 Page 🕶 Safe                                                | ty 🕶 Tools 🕶 🔞 🕶 🦈 |
|                                                                                                    |                                                                            |                                                            |                                                                          | ^                  |
| EBIS EMPLOYEE BENEFITS INFORMATION SYSTEM                                                                      |                                                                            |                                                            |                                                                          |                    |
|                                                                                                    |                                                                            |                                                            |                                                                          |                    |
| Lines Maltine Lines                                                                                            |                                                                            |                                                            |                                                                          |                    |
| User Validation                                                                                                |                                                                            |                                                            |                                                                          |                    |
| In order to establish (or reestablish) your login info<br>Enter the information below and click the continue b | rmation you must be a validated user.<br>outton to be validated as a user. |                                                            |                                                                          |                    |
|                                                                                                    |                                                                            |                                                            |                                                                          |                    |
| Enter Your Social Security Number (NNNNNNNN):                                                                  | •••••                                                                      |                                                            |                                                                          |                    |
| Enter Your Date of Birth (MM/DD/YYYY):                                                                         | 01/01/1960                                                                 |                                                            |                                                                          |                    |
| Enter Your Service Computation Date (MM/DD/YYYY):                                                              | 01/01/1980                                                                 |                                                            |                                                                          |                    |
| Indicate Your Pay Plan: (XX)                                                                                   | GS                                                                         |                                                            |                                                                          |                    |
| Enter Your Grade: (XX)                                                                                         | 05                                                                         |                                                            |                                                                          |                    |
| Enter Your Step: (XX)                                                                                          | 10                                                                         |                                                            |                                                                          |                    |
|                                                                                                    |                                                                            |                                                            |                                                                          |                    |
|                                                                                                    | Continue                                                                   |                                                            |                                                                          |                    |
| If you are a NEW USER your temporary PIN is your two digi                                                      | t month and the last two digits of your year of bir                        | irth (M For example, if you were born April 1948, you      | ou would use 0448 as your temporary PIN. If you have FORGOTTEN your PIN, | your new           |
| permanent PIN must be six numbers and cannot be in the e                                                       | xact order of your Social Security number, date                            | of birth, wice computation date, or repetitive/consecution | ive numbers.                                                             |                    |
|                                                                                                    |                                                                            |                                                            |                                                                          |                    |
|                                                                                                    |                                                                            |                                                            |                                                                          |                    |
|                                                                                                    |                                                                            |                                                            |                                                                          |                    |
|                                                                                                    |                                                                            |                                                            |                                                                          |                    |
|                                                                                                    |                                                                            |                                                            |                                                                          |                    |
|                                                                                                    |                                                                            |                                                            |                                                                          |                    |
|                                                                                                    |                                                                            |                                                            |                                                                          |                    |
|                                                                                                    |                                                                            |                                                            |                                                                          |                    |
|                                                                                                    |                                                                            |                                                            |                                                                          |                    |
|                                                                                                    |                                                                            |                                                            |                                                                          | -                  |
| Uone                                                                                                    | New Web Pages 10                                                           | ABC-C Web Site - Was                                       | ✓ Trusted sites   Protected Mode: Off                                    | 100% •             |

After entering your information, click the "Continue" button.

| C EBIS : Login - Windows Internet Explorer                                                                                                    |                                                 |
|----------------------------------------------------------------------------------------------------|-------------------------------------------------|
| 😧 💿 👻 🕼 https://www.ebis.army.mil account-change.aspi?mode=resetuser                                                                             | 👻 🥺 Certificate Error 📓 🥎 🐹 ಶ Live Search 🖉 🗸   |
| 🖕 Favorites 🛛 🎪 🕸 Windows Marketplace 👩 Customize Links 👩 Free Hotmail 🔊 Windows 🔊 Windows Media                                                 |                                                 |
| 🧭 EBIS : Login                                                                                                    | 🦄 👻 🔝 👻 🚍 📥 💌 Page 🔻 Safety 🕶 Tools 🕶 🚱 🛩 🎬     |
|                                                                                                    | A                                               |
| CBIS EMPLOYEE BENEFITS INFORMATION SYSTEM                                                                                                    |                                                 |
|                                                                                                    |                                                 |
|                                                                                                    |                                                 |
| Establish or Reestablish Login                                                                                                    |                                                 |
| button.                                                                                                    |                                                 |
|                                                                                                    |                                                 |
| Enter Your New PIN:                                                                                                    |                                                 |
| PIN must contain numeric (0-9) and be 6 characters long.                                                                                         |                                                 |
| Re-enter Your New PIN:                                                                                                    |                                                 |
|                                                                                                    |                                                 |
|                                                                                                    |                                                 |
| Set PIN                                                                                                    |                                                 |
| Your new permanent PIN must be six number and cannot be in the exact order of your Social Security number, date of birth, service computation da | ite, or repetitive/consecutive numbers.         |
|                                                                                                    |                                                 |
|                                                                                                    |                                                 |
|                                                                                                    |                                                 |
|                                                                                                    |                                                 |
|                                                                                                    |                                                 |
|                                                                                                    |                                                 |
|                                                                                                    |                                                 |
|                                                                                                    |                                                 |
|                                                                                                    |                                                 |
|                                                                                                    |                                                 |
|                                                                                                    |                                                 |
|                                                                                                    |                                                 |
|                                                                                                    |                                                 |
| Done                                                                                                    | Trusted viter I Protected Mode Off 🖉 🐨 🕫 100% 🔻 |
| 🚱 🔤 😒 🖉 Now Web Pages 10 📲 Document2 - Micros 🦉 EBIS : Login - Windo                                                                             | <ul> <li>&lt; 😔 🍳 🐧 🖓 ψ 11:12 AM</li> </ul>     |

Enter your new PIN, then confirm by re-entering. Your PIN cannot be your date of birth, Service Computation Date (SCD) for leave, a portion of your Social Security number, consecutive or repetitive numbers.

| 🥭 EBIS : Login - Window | vs Internet Explorer                                      |                                                                   |                                                                               |                                                     |
|-------------------------|-----------------------------------------------------------|-------------------------------------------------------------------|-------------------------------------------------------------------------------|-----------------------------------------------------|
| 🕒 🕙 – 🚺 https:/         | //www.ebis. <mark>army.mil</mark> /account-change.aspx?mo | de=resetuser                                                      | 👻 🛞 Certific                                                                  | ate Error 🔝 🤣 🐹 ಶ Live Search 🖉 🗸                   |
| 🖕 Favorites 🛛 🙀 😒       | Windows Marketplace 🥫 Customize Links 🧧                   | ] Free Hotmail 👩 Windows 🕖 Windows Media                          |                                                                               |                                                     |
| 🟉 EBIS : Login          |                                                           |                                                                   |                                                                               | 🏠 🔻 🖾 👻 🚍 🖶 👻 Page 🔻 Safety 👻 Tools 👻 🔞 👻           |
|                         |                                                           |                                                                   |                                                                               | ·                                                   |
| <b>EBIS</b>             | EMPLOYEE BENEFITS INFORMATION SY                          | STEM                                                              |                                                                               |                                                     |
|                         |                                                           |                                                                   |                                                                               |                                                     |
|                         |                                                           |                                                                   |                                                                               |                                                     |
|                         | Establish or Reestablish Log                              | in                                                                |                                                                               |                                                     |
|                         | To establish or reestablish your k<br>button.             | ogin enter the information below and click the continue           |                                                                               |                                                     |
|                         |                                                           |                                                                   |                                                                               |                                                     |
|                         |                                                           |                                                                   |                                                                               |                                                     |
|                         | Enter Your New PIN:                                       | •••••                                                             |                                                                               |                                                     |
|                         | Powertor Your New PIN:                                    | Part music contain numeric (0-9) and be 6 characters long.        |                                                                               |                                                     |
|                         |                                                           |                                                                   | 4                                                                             |                                                     |
|                         |                                                           |                                                                   |                                                                               |                                                     |
|                         |                                                           | Set PIN                                                           |                                                                               |                                                     |
|                         |                                                           | OUTIN                                                             |                                                                               |                                                     |
|                         | Your new permanent PIN must be six r                      | number and cannot be in the exact order of your Social Security n | umber, on birth, service computation date, or repetitive/consecutive numbers. |                                                     |
|                         |                                                           |                                                                   | 1                                                                             |                                                     |
|                         |                                                           |                                                                   |                                                                               |                                                     |
|                         |                                                           |                                                                   |                                                                               |                                                     |
|                         |                                                           |                                                                   |                                                                               |                                                     |
|                         |                                                           |                                                                   |                                                                               |                                                     |
|                         |                                                           |                                                                   |                                                                               |                                                     |
|                         |                                                           |                                                                   |                                                                               |                                                     |
|                         |                                                           |                                                                   |                                                                               |                                                     |
|                         |                                                           |                                                                   |                                                                               |                                                     |
|                         |                                                           |                                                                   |                                                                               |                                                     |
|                         |                                                           |                                                                   |                                                                               |                                                     |
|                         |                                                           |                                                                   |                                                                               |                                                     |
|                         |                                                           |                                                                   |                                                                               |                                                     |
|                         |                                                           |                                                                   |                                                                               |                                                     |
| Done                    |                                                           |                                                                   |                                                                               | ✓ Trusted sites   Protected Mode: Off 42 ▼ € 100% ▼ |
| - (2) - E 🖉 🌽 🕻         | 🖂 🔝 Inbox - Microsoft O 👘 📗 EBIS                          | 🔛 New Web Pages 10 📲 Document2 - Mici                             | ro 🬽 EBIS : Login - Windo                                                     | < 💟 🦁 🖏 🖓 🗣 11:13 AM                                |

When you have entered and confirmed your new PIN, click on the "Set PIN" button.

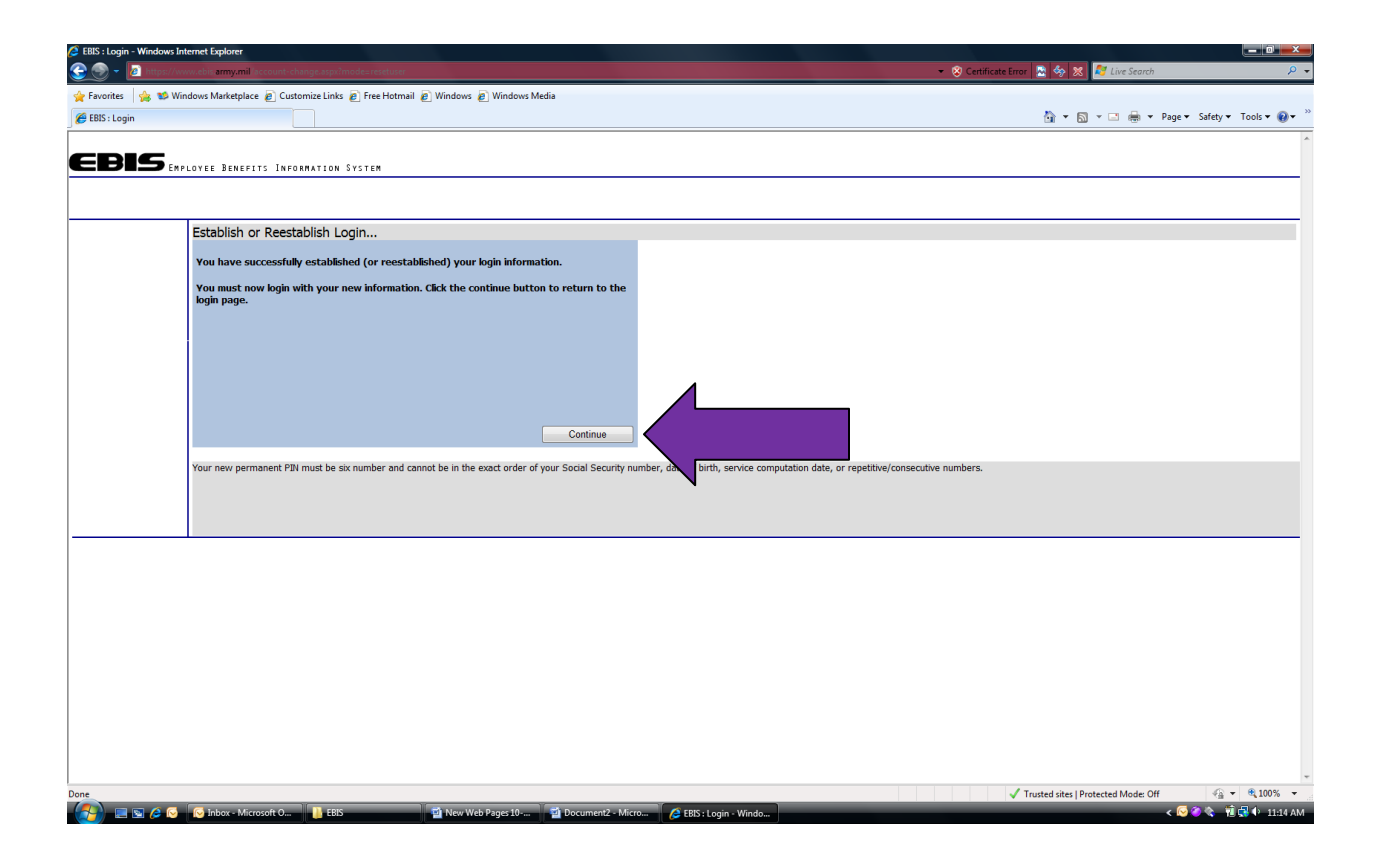

You will see this screen once you have successfully changed your PIN.

Clicking the "Continue" button will return you to the login page.

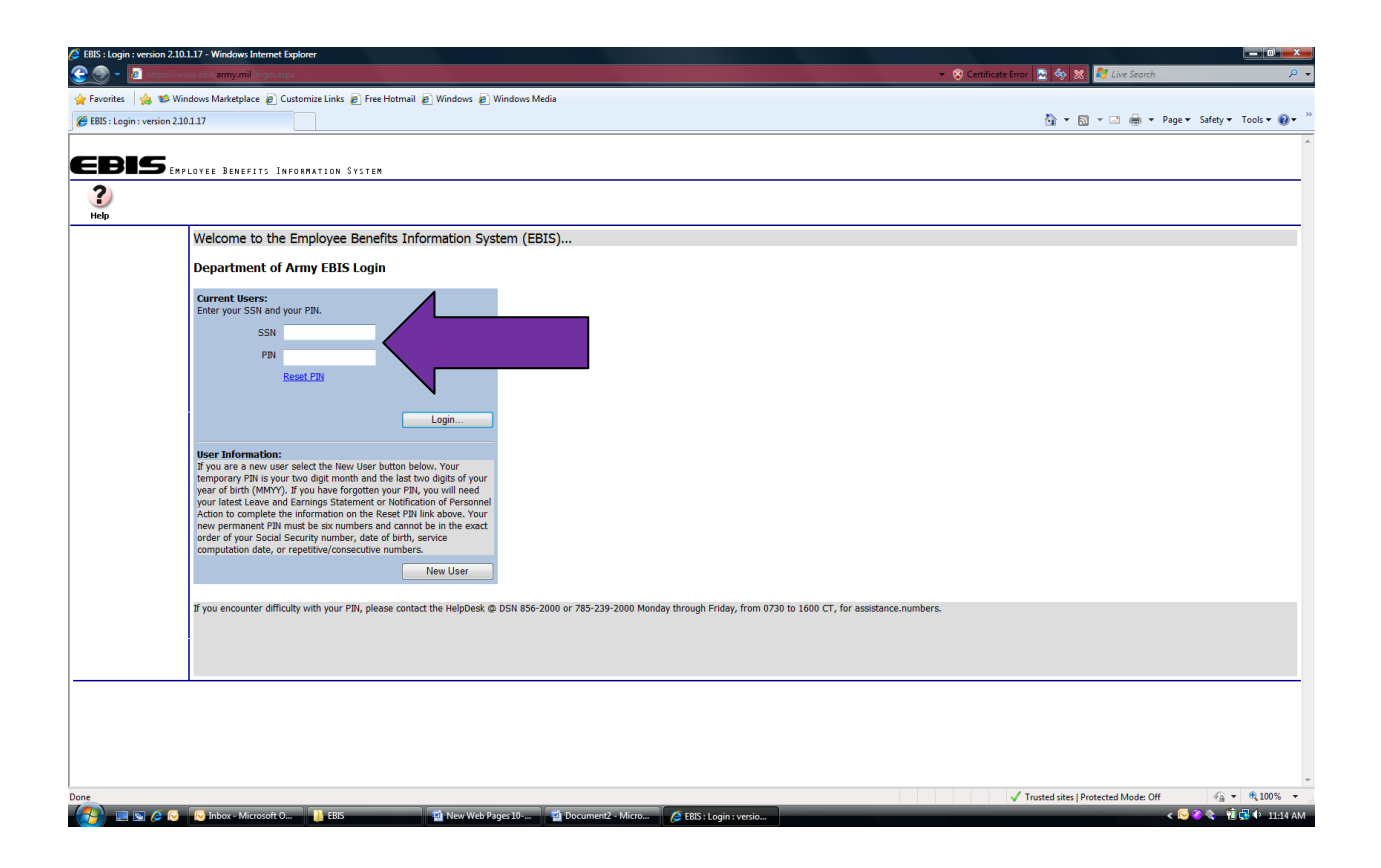

Once you have returned to the login screen, you will enter your SSN and your new PIN to access the Employee Benefits Information System (EBIS).